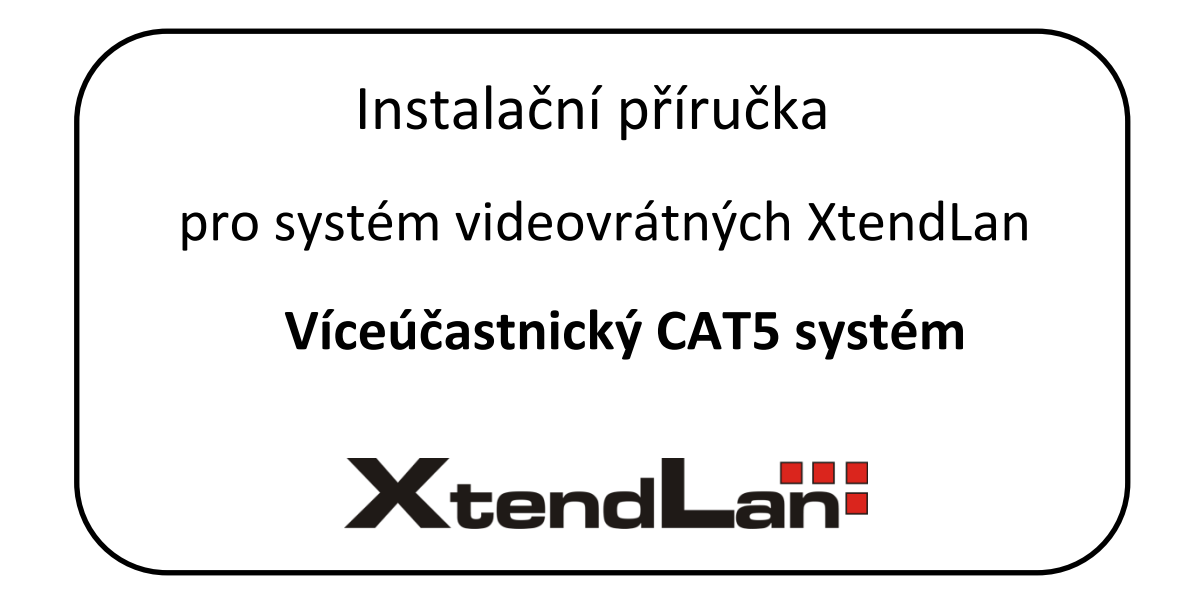

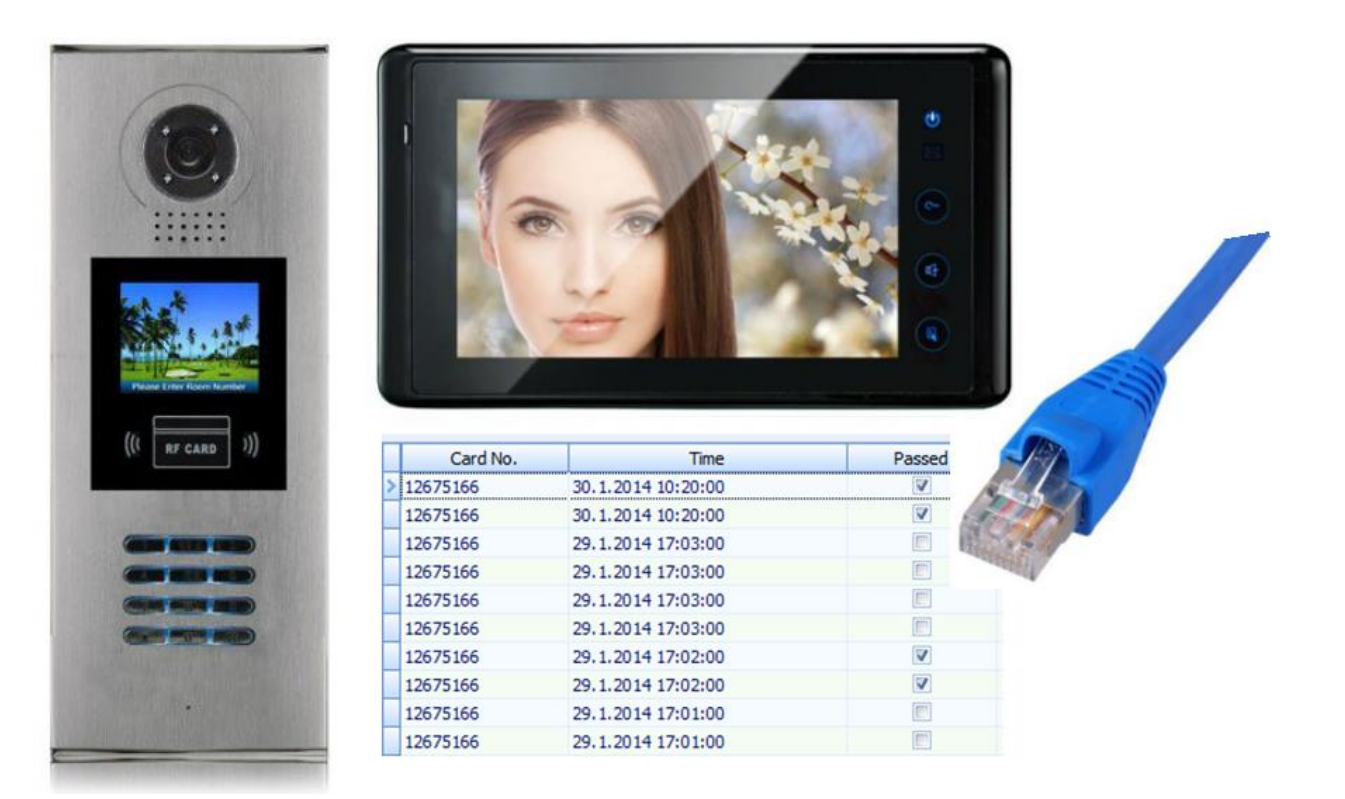

# Obsah

| 1. | Popis systému                                                                           | 3  |
|----|-----------------------------------------------------------------------------------------|----|
| 2. | Základní komponenty                                                                     | 5  |
| 3. | Základní schéma zapojení                                                                | 6  |
| 4. | Jak postupovat při instalaci                                                            | 6  |
| 5. | Důležité prvky základního nastavení                                                     | 7  |
|    | 5.1 Dveřní stanice                                                                      | 7  |
|    | 5.2 Monitory                                                                            | 8  |
|    | 5.3 Audio sluchátka                                                                     | 8  |
|    | 5.4 Rozbočovače pro bytové monitory (DPA-C5-F4)                                         | 9  |
|    | 5.5 Rozbočovače pro až 4 dveřní stanice (DPA-C5-MDS)                                    | 9  |
|    | 5.6 Adaptér pro připojení do sítě LAN (DPA-C5-IPC)                                      | 9  |
|    | 5.7 Software K2012 (modul IPDevice)                                                     | 10 |
| 6. | Software K2012                                                                          | 10 |
|    | 6.1 Instalace                                                                           | 10 |
|    | 6.2 Modul IP Device – přiřazení zapojených zařízení                                     | 11 |
|    | 6.3 Modul IP Access – správa přístupových práv klíčenek                                 | 13 |
|    | 6.4 Modul IP Device / IP Agent – volání z dveřní stanice (monitoru) na počítač a naopak | 16 |
| 7. | Paměťový modul pro monitory DPM-573T DPA-C5-IMC                                         | 18 |
| 8. | Zesilovač a rozbočovač hlavního vedení DPA-C5-VD                                        | 18 |
| 9. | Připojení analogové kamery pomocí modulu DPA-C5-MDS                                     | 19 |
| 1( | ). Vložení jmenného seznamu do dveřní stanice                                           | 19 |
| 11 | I. Připojení bytového zvonku k monitoru                                                 | 20 |
| 12 | 2. Řešení běžných problémů                                                              | 21 |

### 1. Popis systému

Domovní analogový video-telefonní systém používající v rozvodu budovy kabely vedení CAT5, jinak běžně používaného pro rozvody počítačových sítí. Výhodou systému je jednotná kabeláž a napojování pomocí konektorů RJ-45 větší rozpětí rozvodů po patrech budovy se zachováním výborné kvality obrazu. Systém je doporučen zvláště pro situace kdy je možné budovat novou kabeláž nebo vyhovuje CAT5 stávající (např. nadbytečná kapacita počítačové kabelové sítě). Domácí monitory a telefony jsou galvanicky odděleny od zbytku sítě. Jejich případná porucha tedy neovlivňuje zbytek sítě.

Systém umožňuje na jediné páteřní vedení zapojit:

- až 176 bytových monitorů v každém vchodě/budově (při použít 2 zesilovačů **DPA-C5-VD**)
- až 8 dveřních stanic v jednom vchodě (max. 2 rozbočovače DPA-C5-MDS)
- až 3 monitory v jednom bytě
- až 3 externí kamery v jednom vchodě
- až 239 vchodů/budov v jednom systému s centrálním dohledem

#### Dále umožňuje

- bytový interkom (mezi monitory v jednom bytě)
- domovní (jmenný) interkom (mezi jednotlivými byty), až 4 simultánní hovory
- číselné odemykací kódy dveří
- možnost přístupu na bezdrátové karty, max. 1000 vlastníků karty (s DPA-C5-IPC až 10 000)
- ovládání domovního zámku
- odchodové tlačítko
- místo monitoru možné zapojit i levnější telefonní aparát
- monitor je možné rozšířit o telefon, dle modelu monitoru
- napojení až 8-mi pohybových čidel v každém bytě jednotka společného vrátného, přesměrování hovorů přes vrátného
- napojení na PC s prováděním obrazového záznamu návštěv

#### Kabeláž:

Hlavní vedení mezi patry se provádí jedním kabelem třídy CAT5 (4-páry, nejlépe stíněným FTP) a jedním napájecím kabelem (min. 0,75mm2). Zapojení musí být přímé, nejlépe podle standardu 568B, který se používá v LAN sítích. Všechny rozbočovače musí být napájecím kabelem propojeny, tzn. nelze některé rozbočovače napěťově izolovat od ostatních, musí být společná zem.

V každém patře je CAT5 napojen do rozbočovače DPA-C5-Fxxx z něho pokračuje do dalšího patra. Monitory jednotlivých bytů jsou připojeny z rozbočovače DPA-C5-Fxxx již jen kabelem CAT5 (napětí je přiváděno z rozbočovače). Rozbočovače galvanicky oddělují monitory od zbytku sítě.

Konektorování je prováděno standardními RJ-45. Díky kvalitě kabelu se dosahuje velmi dobrého obrazu a rozpětí sítě. Videosignál je modulován na frekvenci cca 10Mhz, ostatní signály jsou analogové.

Napájecí napětí je bezpečné, 24V DC.

#### Rozpětí sběrnice:

max 240m od dveřní stanice k nejvzdálenějšímu rozbočovači (při použít 2 zesilovačů **DPA-C5-VD**) max 50m od rozbočovače k monitoru

#### Kdy použít?

- Vhodné pro uživatele s již nataženou kabeláží CAT5 včetně zásuvek
- CAT5 je nezbytný pro rozsáhlé systémy nad 28 účastníků
- Pro systémy vyžadující centrální dohled, případně napojení na poplachová čidla v domě
- Větší dosahy kabeláže než u 2-drátového systému
- Oddělené audio/video/data/napájení pro každý vodič může být výhoda pro uživatele, který systém integrují s dalšími komponenty (např. IP video systém)

#### Kde CAT5 systém najdete?

http://www.asm.cz/kategorie/videovratni/cat5-az-176-ucastniku/

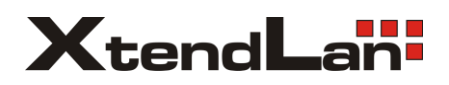

Tento souhrnný manuál popisuje pouze vybrané základní prvky systému. Podrobnější nastavení naleznete v manuálu jednotlivých zařízení a v komplexním anglickém manuálu EM-DP-CAT5.pdf <u>http://download.asm.cz/inshop/prod/xtendlan//EM-DP-CAT5.pdf</u>

# 2. Základní komponenty

#### Napájecí adaptér DPA-PS5-24

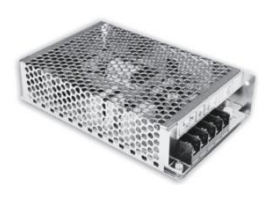

#### Dveřní stanice DPC-518ID

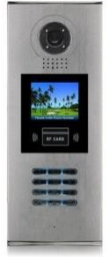

#### Bytové monitory např. DPM-573TMD

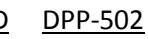

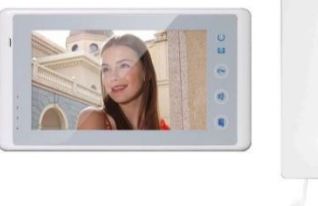

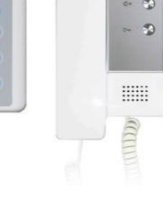

#### Rozbočovač pro zapojení a napájení bytových monitorů

nutné mít v systému pouze jeden typ rozbočovače, liší se maximálním počtem hovorů ve stejný čas

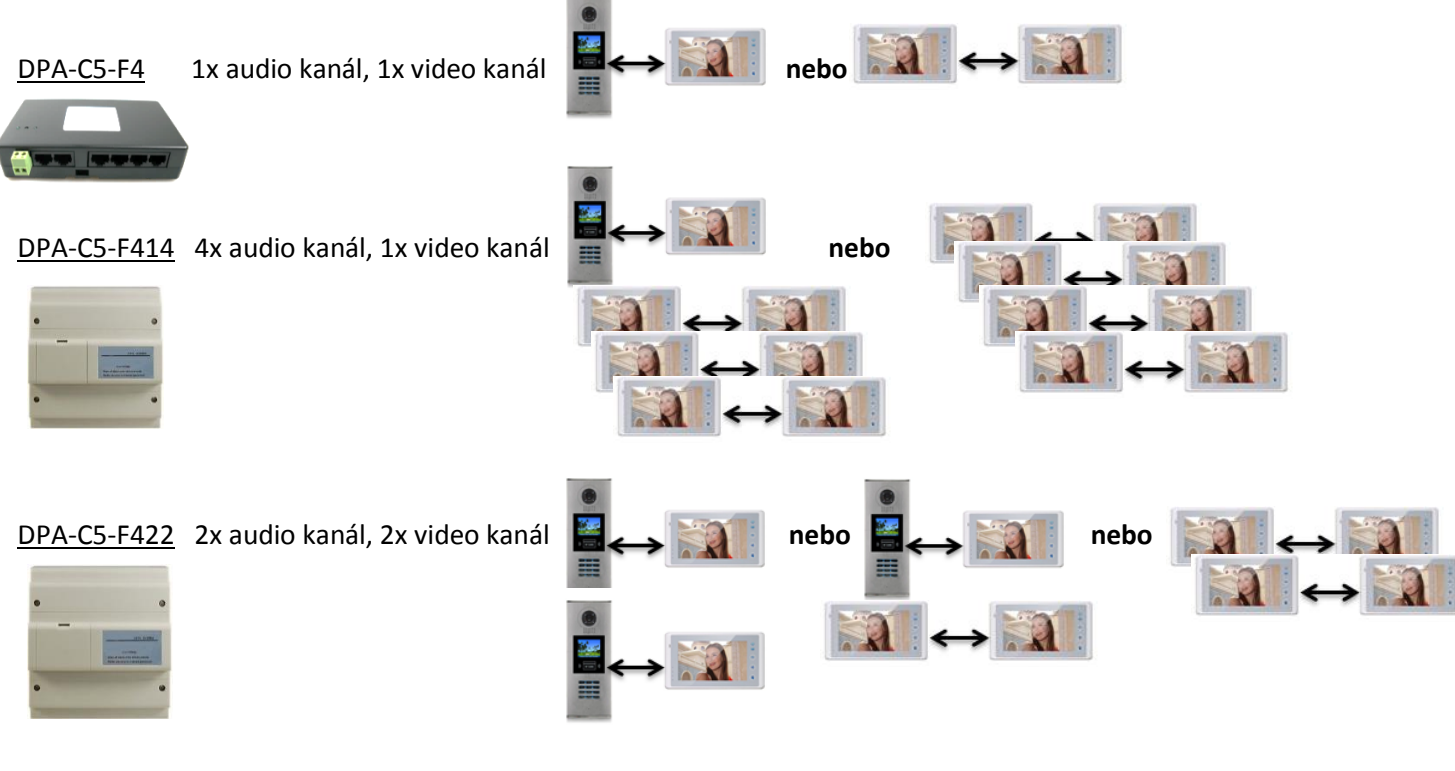

Rozbočovač pro zapojení více dveřních stanic DPA-C5-MDS nutné mít v systému také adaptér DPA-C5-IPC

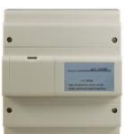

Adaptér pro připojení do sítě LAN pro komunikaci a správu prostřednictvím PC DPA-C5-IPC nutný doplněk k rozbočovači DPA-C5-MDS a modulu DPA-C5-IMC

### Paměťový modul pro monitory DPM-573T DPA-C5-IMC nutné mít v systému také adaptér DPA-C5-IPC

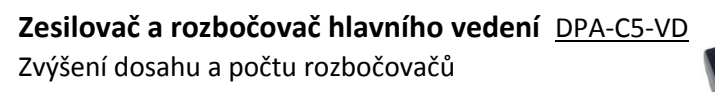

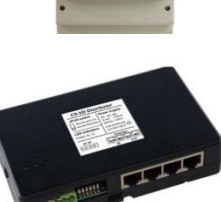

## 3. Základní schéma zapojení

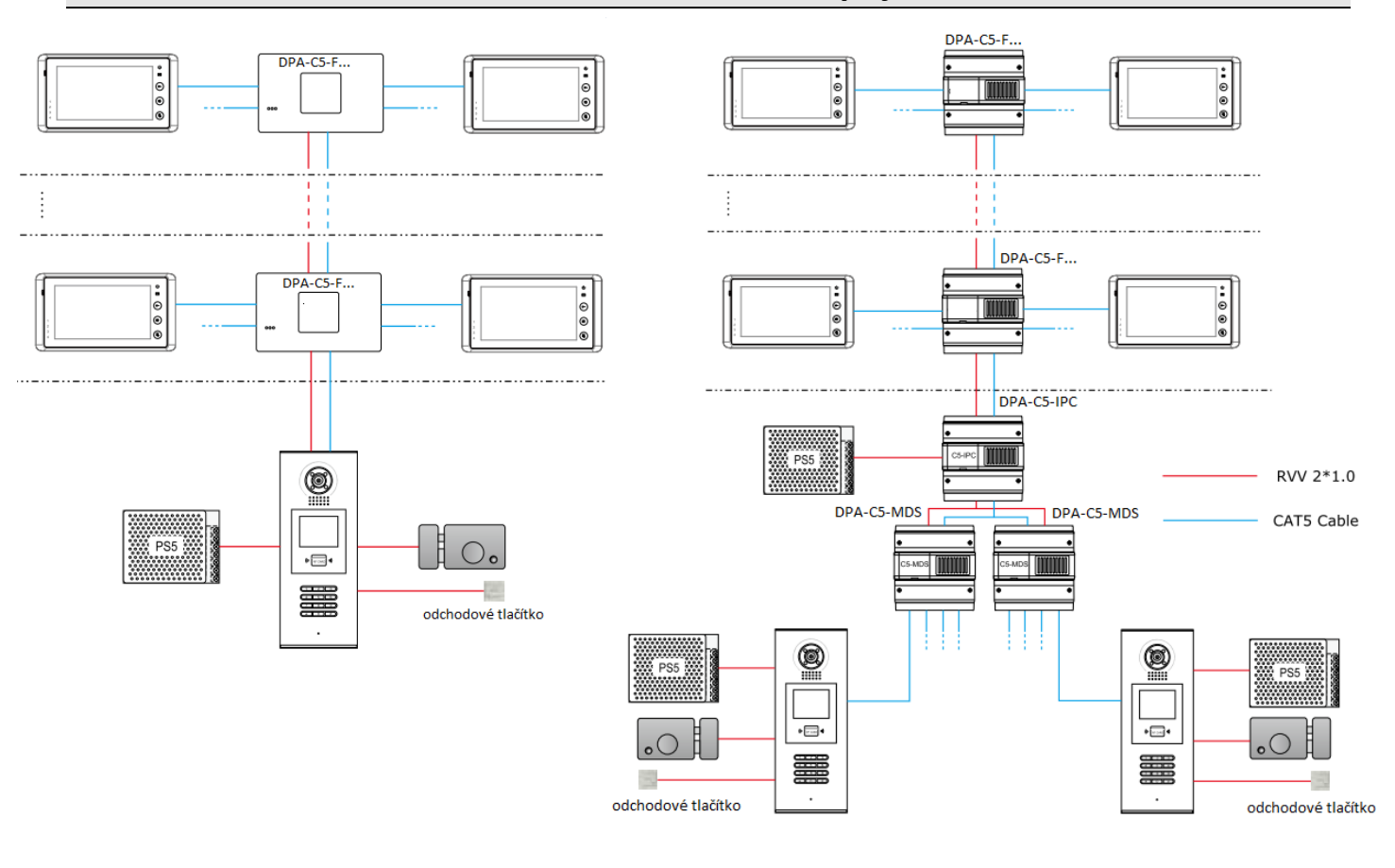

## 4. Jak postupovat při instalaci

Tento obecný návod platí pro instalaci všech CAT5 systémů. Samotné nastavení jednotlivých prvků najdete na následujících stranách.

- Zapojte si pouze základní sestavu "na stole" s krátkými přímými patch kabely dle normy 568B. Tj. dveřní stanici + napájecí zdroj DPA-PS5-24 + 1 rozbočovač + 2 monitory s rozdílnou adresou (dveřní stanici i monitory nastavte dle kapitoly "<u>Důležité prvky základního nastavení</u>"), poté otestujte.
- 2. Zapojte do sestavy "na stole" další požadované moduly (pokud bude instalovat), např. DPA-C5-IPC, DPA-C5-IMC, DPA-C5-MDS a otestujte.
- 3. V místě instalace ověřte připravenou kabeláž, dodržujte standard 568B. Minimálně páteřní trasu mezi dveřními stanicemi a rozbočovači doporučujeme otestovat profesionálními certifikačními LAN testery. S nimi např. odhalíte i nekvalitně naražené RJ-45 konektory. Kabely musí minimálně splňovat normu CAT5, doporučujeme stíněné FTP. Pro napájení je ideální dvoulinka 2×1mm<sup>2</sup>. Certifikované měřicí přístroje si můžete u nás i zapůjčit.
- 4. Nyní před-konfigurovanou základní sestavu zapojte přímo do místa instalace. Rozšiřující moduly (IPC, IMC...) doporučujeme instalovat až později. Pokud odpojíte IPC jednotku, tak nezapomeňte změnit ID stanice.
- Systém postupně rozšiřujte od další rozbočovače a monitory, nezapomeňte je všechny správně adresovat.
   Stále průběžně testujte a kontrolujte napětí na monitorech a dalších komponentách.
- 6. Pokud bude celý systém funkční, přidejte rozšiřující moduly. Jak IPC jednotka, tak i dveřní stanice by měly svých diagnostikách vidět všechny ostatní zařízení online. V případě přítomnosti IPC jednotky nezapomeňte opět změnit ID dveřní stanice.

Řešení problémů viz kapitola "<u>Řešení běžných problémů</u>"

### 5. Důležité prvky základního nastavení

### 5.1 Dveřní stanice

Nastavení pomocí MENU (ukládá se znakem #). V pohotovostním režimu zadejte **#9008** a poté **66666666**.

Přiřazení dveřní stanice do systému

Zvolte **1#** pro přístup do *Tools*.

Zadejte **1** pro přístup do *Installer Setup*, následně opět **1** pro nastavení ID dveřní stanice. <u>Nastavitelná ID:</u>

- 0 ... dveřní stanice je jediná v systému, ve kterém NENÍ zapojen také adaptér DPA-C5-IPC následně dle zapojených rozbočovačů pro monitory
  - 1 ... zapojeny rozbočovače DPA-C5-F4
  - 2 ... zapojeny rozbočovače DPA-C5-F414
  - 3 ... zapojeny rozbočovače DPA-C5-F422
- 1 ... dveřní stanice je jediná v systému, ve kterém JE zapojen také adaptér DPA-C5-IPC
- 1-4 ... dveřní stanice je zapojena do rozbočovače DPA-C5-MDS, portu 1/2/3/4
- 5 8 ... dveřní stanice je zapojena do druhého rozbočovače DPA-C5-MDS, portu 1/2/3/4
- Správa identifikačních prvků

V instalačním nastavení je dále pod volbou **4** nastavení **Card memory**. <u>Nastavitelné hodnoty:</u>

- 0 ... identifikační klíčenky se budou přidávat pouze v menu dveřní stanice (4-# Card Manage viz obr. výše).
- 1 ... identifikační klíčenky budou spravovatelné zejména přes software K2012, aplikace IP Access
   ! v případě změny této hodnoty po nadefinování dveřní stanice do aplikace IP Device, je nutné dveřní stanici z aplikace smazat a nadefinovat znovu !
- Počet a styl zadávaných pozic při vyzvánění

V instalačním nastavení je dále pod volbou **5** nastavení **Doorplate mode**. <u>Nastavitelné hodnoty:</u>

- 0 ... vyzvánění začne ihned po zadání čísla bytu
- 1 ... vyzvánění začne stiskem # po zadání čísla bytu

Volání z dveřní stanice do bytového monitoru probíhá prostřednictvím zadání až 8-místné adresy bytu skládající se z čísel/písmen/čísel a písmen. Pro použití písmen je nutné mít v systému také DPA-C5-IPC.

Zadejte **0** pro nezobrazení pozice, **1** pro číselnou pozici, **2** pro písmenovou pozici, **3** pro vložení pomlčky. např. adresy bytů vložené nastavení pozic

|                  | •        |
|------------------|----------|
| 02, 12, 24       | 00000011 |
| 0001, 0145, 2015 | 00001111 |
| A-012, B-123     | 00023111 |
|                  |          |

Pokud zadáte pouze 00000001, tedy jednočíselné pozice, tak se již poté nedostanete standartní cestou do "1-# Tools" menu. Řešením je kód #8001 (vyťukejte ve Standby režimu) a heslo 666666666. Tento kód vás navede přímo do "Tools" menu.

• Datum a čas

*Menu – Tools* ... Zadejte **2** pro přístup do *Setup*, následně zvolte **6. Clock**.

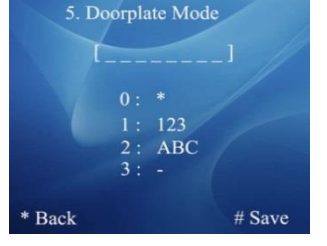

|                 | >> DEBUG STATE <-   |
|-----------------|---------------------|
|                 | 1 # Testelles Cetur |
|                 | 2-# Cotup           |
| Debug State < < | 2-# Setup           |
|                 | 4-# Card Manage     |
|                 | 4*# Caru Manage     |
| # Redial        | Tools               |
|                 | 5-# Online Monitor  |
| # Tools         | 6-# Online Devices  |
|                 |                     |
|                 |                     |
| # Exits         |                     |
|                 |                     |
|                 |                     |
|                 | EXIT: #-9009        |
|                 |                     |

# 5.2 Monitory

Nastavení pomocí MENU (instalační nastavení) dle konkrétního typu monitoru, viz příslušný manuál.

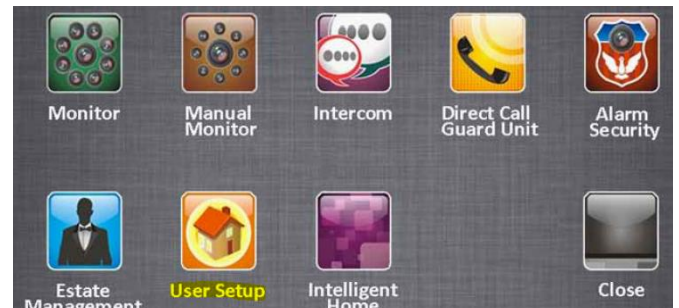

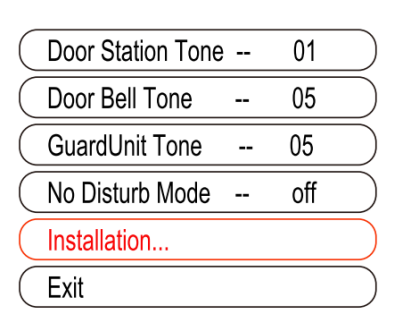

Přístupové heslo: 2412 příp. 2008

| Remote Control | Calling Button           |                       |
|----------------|--------------------------|-----------------------|
| DS Monitor     | Arm Delay                | Alarm In/Out Delay 40 |
| Zones          | Zone Type                | Date And Time Set     |
| And User Code  | 2 Guard Unit with Camera | Room Address          |
| Date Format    | Time Format              | Other Settings        |
|                | Time Format              | Information           |
| System Busy    | <b>O</b> Back            | Exit                  |

Zadáme 4-místnou adresu monitoru, pod kterou budeme monitor vytáčet.

# 5.3 Audio sluchátka

Adresa u DPP-502 se přiřadí automaticky a je 4místná. Zjistíte jí tak, že nejdříve uvedete dveřní stanici do Debug módu a poté stiskněte 1. tlačítko na DPP-502 a ve stejnou chvíli se vám jeho čísl objeví na displeji dveřní stanice. Pokud chcete adresu změnit, postupujte dle pokynů níže:

Pokud potřebujete ID DPP-502 (nebo monitoru) změnit, tak ve standby dveřní stanice vytočte #8003 a poté heslo 666666666. Nyní můžete přemapovat původní číslo na jiné (může být i 2místné, např. tedy 0020).

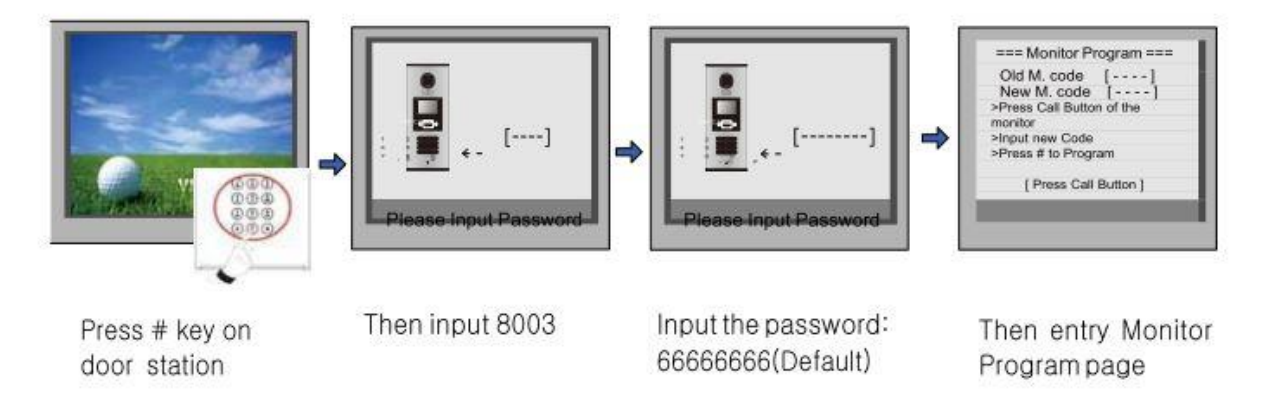

Impedanční přepínač **VD-SET** nastavíme do polohy **vpravo (ON)** (nebude směřovat k portům) u rozbočovače v případě, že je tento zapojený jako poslední. Dva přepínače **S1** zůstanou v poloze OFF. Jednodušší rozbočovač DPA-C5-F4 má pouze jediný impedanční přepínač.

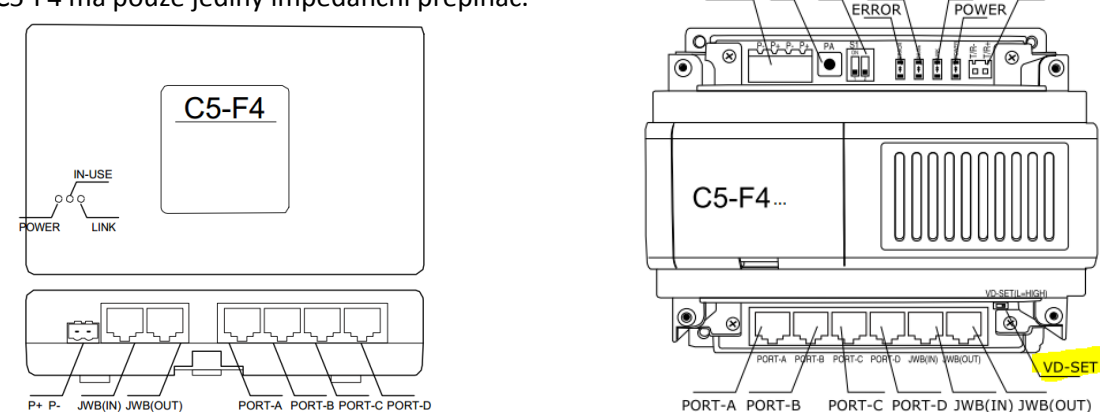

Při použití rozbočovačů DPA-C5-F414 a F422 je funkční interkom mezi monitory jen v případě, kdy je v sytému přítomna **IPC jednotka**. Pokud tomu tak není, je řešením odstřihnout 1. a 2. drát CAT5 kabelu na straně dveřní stanice. Pokud používáte standart 568B (doporučujeme), tak je to bílo-oranžový a oranžový drátek.

# 5.5 Rozbočovače pro až 4 dveřní stanice (DPA-C5-MDS)

Spodní svislý přepínač nastavíme vždy do střední polohy

Přepínače **S1** nastavíme do poloh dle pořadí rozbočovače v systému.

- 1. MDS ... off off off off off
- 2. MDS ... on off off off off
- 3. MDS ... off on off off off
- 4. MDS ... on on off off off

Modul DPA-C5-MDS je funkční pouze s modulem DPA-C5-IPC

# 5.6 Adaptér pro připojení do sítě LAN (DPA-C5-IPC)

#### Adaptér pro připojení do sítě LAN (DPA-C5-IPC)

Přepínače **S1** nastavíme do poloh dle zapojených rozbočovačů v systému.

- zapojen rozbočovač DPA-C5-MDS on - - off off off
- NEzapojen rozbočovač DPA-C5-MDS off - off off off
- zapojen rozbočovač DPA-C5-F414
   on off off off
- zapojen rozbočovač DPA-C5-F422
   off on off off
- zapojen rozbočovač DPA-C5-F4
   off off off off

Jumpery **JP1/2/3** odpojíme v případě zapojeného rozbočovače **DPA-C5-MDS**. \_\_\_\_\_ Přepínač **SW1** nastavíme do polohy dle zapojeného rozbočovače: \_\_\_\_\_\_

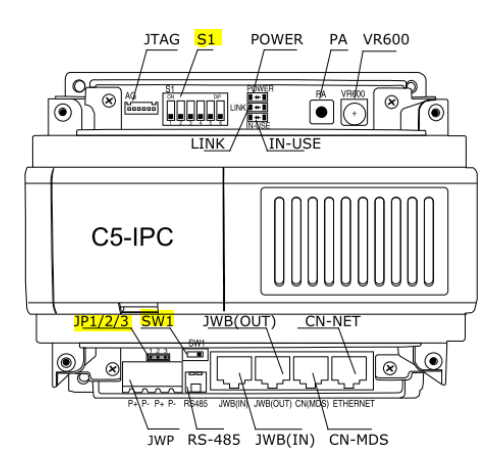

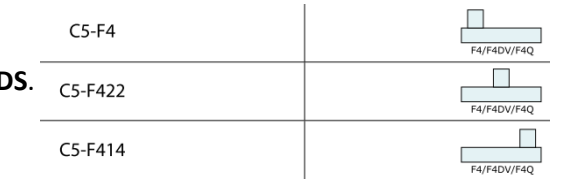

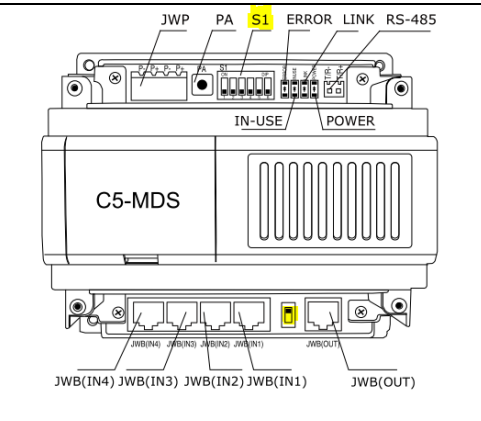

syst

2V 2A

1V 1A

# 5.7 Software K2012 (modul IPDevice)

Zkontrolujeme, zda je interkom povolen a v případě zapojení rozbočovače **DPA-C5-MDS** nadefinujeme **obsazenost jednotlivých portů** dveřními stanicemi.

| 👳 Pa | raneters Ianagenen        | t 156 (192.168.10.15    | 6) |                    |                        |     | General        | Call Priority     | Event Up        | MDS                                    | Monito |
|------|---------------------------|-------------------------|----|--------------------|------------------------|-----|----------------|-------------------|-----------------|----------------------------------------|--------|
|      | General Call P            | riority Event Up        |    | MDS                | Monitor                | 1   | MD51           | MD52              | MD53            | MD54                                   |        |
|      | Number of Monitor         | 2                       | ÷  | To set muximum     | number of monitors     |     | Channel 1      | Door Statio       | ו               | To configure Chann                     | el 1   |
|      | Talk On Mon               | Enable                  | -  | Enable/Disable t   | talking when monitori  |     | Channel 2      | Door Statio       | ן)              | To configure Chann                     | el 2   |
|      | Unlock On Mon             | Enable                  | -  | Enable/Disable u   | unlock function when   |     | Channel 3      | None              |                 | <ul> <li>To configure Chann</li> </ul> | iel 3  |
|      | IM Monitor Time           | 30                      | •  | To set maximum     | monitoring time        |     | Channel 4      | None              |                 | <ul> <li>To configure Chann</li> </ul> | iel 4  |
|      | Call Wait Time            | 60                      | ÷  | To set maximum     | waiting time when c    |     |                |                   |                 |                                        |        |
|      | Call Talk Time            | 90                      | -  | To set maximum     | talking time when ca   |     |                |                   |                 |                                        |        |
|      | IM To IM Talk Time        | 120                     | ÷  | To set maximum     | ralking time for inter |     |                |                   |                 |                                        |        |
|      | Call Transfer Wait Time   | 0                       | -  | To set the time of | duration before tran:  |     |                |                   |                 |                                        |        |
|      | Extend Room Table Mode    | Default Mode            | -  | To set the rule o  | of coding multi monite |     |                |                   |                 |                                        |        |
|      | Intercom Function         | Enable                  | -  | Enable or disable  | e intercom function    |     | _              | <u> </u>          |                 |                                        |        |
|      |                           |                         |    |                    |                        | Rei | ad From Device | Vrite To Device R | eset To Default | Import                                 | Export |
|      |                           | /                       |    |                    |                        |     |                |                   |                 |                                        |        |
| Re   | ad From Device Write To I | Device Reset To Default | Im | iport E            | Export                 |     |                |                   |                 |                                        |        |
|      |                           |                         |    |                    |                        |     |                |                   |                 |                                        |        |

(intercom se vytáčí v bytových monitorech kódem 000 \_ \_ \_ \_ , kde \_ \_ \_ je adresa cílového monitoru)

### 6. Software K2012

### 6.1 Instalace

Nainstalujeme souborem "Setup.exe", nachází se na přiloženém CD u zařízení **DPA-C5-IPC**, také ke stažení zde: <u>ftp://ftp.asm.cz/XtendLan/=0=Domovni telefony==/Manualy&Software/CAT5 system/DPA-C5-IPC/software</u>

Druhý software - AV Config, umístěný na tomtéž místě, slouží pro změnu IP adresy adaptéru DPA-C5-IPC.

Po instalaci software **K2012** zkontrolujeme, že IP adresy počítače a adaptéru IPC odpovídají rozsahu adres, viz níže uvedená tabulka: 192.168.0. 2 – 192.168.0. 240 C5-IPC

Software K2012 sestává ze čtyř aplikací (modulů):

- IP Device nastavení software a připojených zařízení
- IP Agent komunikace s dveřními stanicemi a monitory
- IP Access správa přístupových práv (klíčenek) uživatelů do systému
- IP Admin správa přístupových práv do software K2012 a záloha databáze

Přihlášení do aplikací:

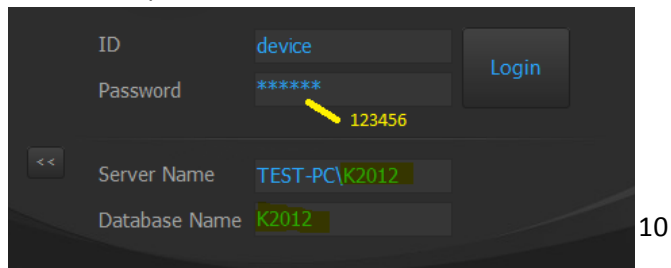

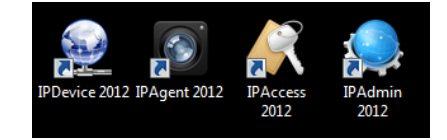

# 6.2 Modul IP Device – přiřazení zapojených zařízení

• Pravým klikem na **Default project** vyvoláme nabídku, vybereme **Project Property**, zvolíme **C5** a uložíme.

.

1

Cancel

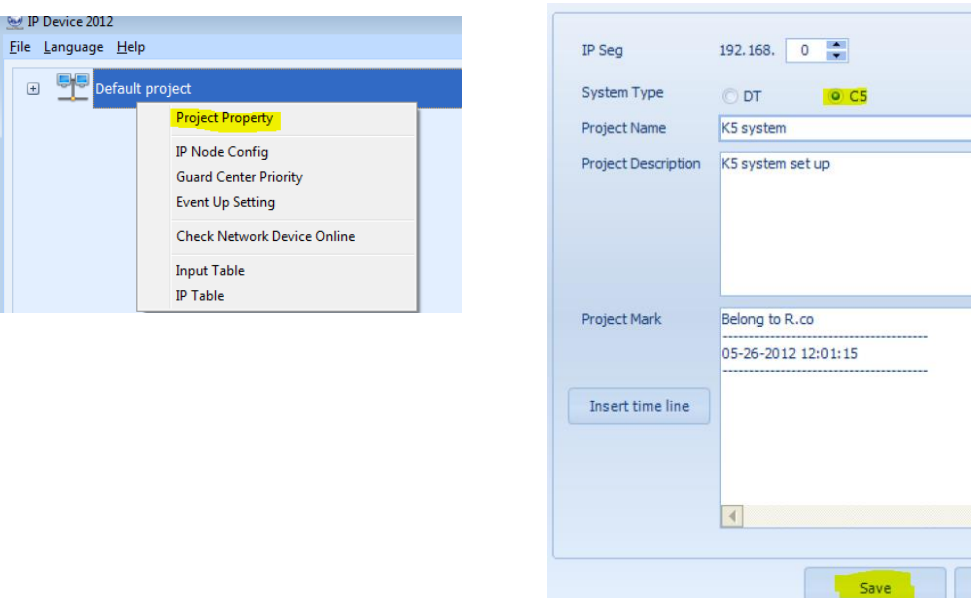

• Pravým klikem na projekt vyvoláme nabídku, vybereme IP node config, následně Scan & Check, Search

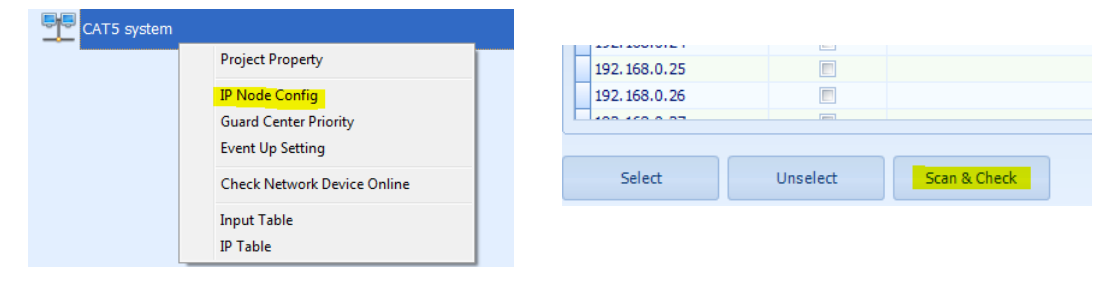

• Jakmile se dokončí proces hledání online zařízení, zvolíme Close

| Network Scan |                   |               |             |           | -> |
|--------------|-------------------|---------------|-------------|-----------|----|
| IP           | Mac               | Mask          | Gate        | Model     |    |
| 192.168.0.2  | 00-50-56-A8-00-02 | 255.255.255.0 | 192.168.0.1 | C5-IPC_DS |    |
|              |                   |               |             |           |    |
| Search       | Config            |               |             | Close     |    |

• Povolíme (zatrhneme) nalezená zařízení a nadefinujeme IP adresu PC, uložíme

| IP                 | Enabled | Model     |       | Device Name            | State | Mac Address       |
|--------------------|---------|-----------|-------|------------------------|-------|-------------------|
| 192.168.0.2        |         | C5-IPC_DS |       | 002                    | ۲     | 00-50-56-A8-00-02 |
| 192.168.0.3        |         |           |       | 003                    |       |                   |
| 102 102 0 245      |         |           |       | 245                    |       |                   |
| > 192, 168, 0, 245 | V       | PC        |       | 245                    |       |                   |
|                    |         |           |       |                        |       |                   |
|                    |         | G         | . 🚫 🖁 | 5<br>002 (192.168.0.2) |       |                   |
|                    |         |           | - IP  |                        |       |                   |
|                    |         |           | - 🔥 📑 | 245 (192.168.0.245)    |       |                   |

• Pravým klikem na C5 IPC vyvoláme nabídku, zvolíme DS Config, zadáme připojené dveřní stanice, uložíme

| 002 (192 168 0 2)<br>Management<br>DS Config<br>Monitor Config<br>Tip Device | Door Station Config<br>Building information<br>Building 002 (192.168.0.2) |                 |                                     |                                                                                 |  |  |  |  |
|------------------------------------------------------------------------------|---------------------------------------------------------------------------|-----------------|-------------------------------------|---------------------------------------------------------------------------------|--|--|--|--|
| DPC-518ID = IP-MR18(C5)                                                      | Enabled                                                                   | Address 1 2 3 4 | Model<br>IP-MR18(C5)<br>IP-MR9L(C5) | Device Name           002-01           002-02           002-03           002-04 |  |  |  |  |

• Pravým klikem na C5 IPC vyvoláme nabídku, zvolíme Monitor Config, zadáme připojené monitory, uložíme

|   |          | C5 00 | 2 (10) | 2 168 0 2\                  | ۹        | Monitor Config      |               |             |
|---|----------|-------|--------|-----------------------------|----------|---------------------|---------------|-------------|
|   | V        | IPC   |        | Management                  | <br>с-Ві | uilding information |               |             |
|   | +        | • [   |        | DS Config<br>Monitor Config |          | Building 002        | (192.168.0.2) |             |
|   | A I      | 24    |        | Check DS Online             |          |                     |               |             |
| 4 | <u> </u> |       |        |                             |          | Address             | Model         | Device Name |
|   |          |       |        | Tip Device                  |          | > 0001              | Monitor(C5)   | AT16        |
|   |          |       |        |                             | 0002     | Monitor(C5)         | AT27          |             |

• Je-li vše v pořádku, uvidíme zařízení online

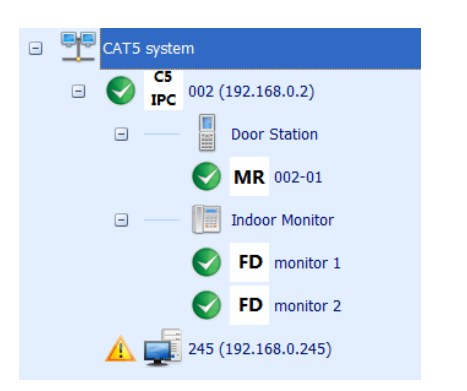

• Pravým klikem na **C5 IPC** vyvoláme nabídku, ze které vybereme **Management** Zde můžeme upravit nastavení systému, včetně povolení interkomu a více dveřních stanic v systému.

| ) | S IPC    | 002 (192.16 | 58.0.2)<br>Management              |                   |          |              |            |   |                |                            |                          |
|---|----------|-------------|------------------------------------|-------------------|----------|--------------|------------|---|----------------|----------------------------|--------------------------|
|   | -        |             | DS Config<br>Monitor Config        | General           | Call Pr  | riority      | Event I In |   | MDS            | Monitor                    | Advanced                 |
|   | -        | Ir          | Check DS Online<br>Check IM Online | Number of Monit   | or       | 2            | Evencop    | ÷ | To set muxim   | num number of monitors v   | hen monitoring           |
|   |          | S FD        | Tip Device<br>monitor 2            | Talk On Mon       |          | Enable       |            | • | Enable/Disab   | le talking when monitorin  | 9                        |
|   | <u>A</u> | 245 (192.16 | 58.0.245)                          | Unlock On Mon     |          | Enable       |            | - | Enable/Disab   | le unlock function when n  | nonitoring               |
|   |          |             |                                    | IM Monitor Time   |          | 30           |            | ÷ | To set maxim   | um monitoring time         | i                        |
|   |          |             |                                    | Call Talk Time    |          | 90           |            | • | To set maxim   | ium talking time when call | ing                      |
|   |          |             |                                    | IM To IM Talk Tir | ne       | 120          |            | ÷ | To set maxim   | um ralking time for interc | om call between montiors |
|   |          |             |                                    | Call Transfer Wa  | it Time  | 0            |            | ÷ | To set the tir | ne duration before transf  | erring a call            |
|   |          |             |                                    | Extend Room Ta    | ble Mode | Default Mode |            | • | To set the ru  | le of coding multi monitor | s                        |
|   |          |             |                                    | Intercom Functio  | n        | Enable       |            | - | Enable or dis  | able intercom function     |                          |

Máme-li v menu dveřní stanice nastaven parametr **Card memory** = **1**, můžeme spravovat přístupové práva identifikačních prvků prostřednictvím software, včetně nastavení omezené doby, kdy je povolen přístup.

| Access Device Console | Report       |
|-----------------------|--------------|
|                       |              |
| Card Console          | Report Card  |
| Pass Rule             | Report Event |

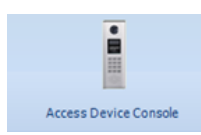

#### nadefinujeme zapojený adaptér DPA-C5-IPC dle obrázků níže

| 🔆 Device Console                   |                                  | <b>—</b>                  |                                       |
|------------------------------------|----------------------------------|---------------------------|---------------------------------------|
| Device                             | Device                           |                           |                                       |
| Online Device No. Device Name      | Card Information (Device)        |                           |                                       |
|                                    | Valid Cards:                     | View Cards                |                                       |
|                                    | Unsorted Cards: -                | Optimization              |                                       |
|                                    | Unregistered Cards: -            | Process                   | · · · · · · · · · · · · · · · · · · · |
|                                    | New Event: -                     | Upload                    |                                       |
|                                    | Card Information (Database)      |                           | Configure Download All Refresh ALL    |
|                                    | Downloaded Cards: -              | View Cards                |                                       |
|                                    | Not Downloaded Cards: -          | View Cards Download       |                                       |
|                                    | Event Record: -                  | View Events Export Events |                                       |
|                                    | Utilities                        |                           | Edit Dele                             |
|                                    | Import cards from file to device | Import Cards              |                                       |
|                                    | Export device cards to file      | Export Cards              | Search Set Clock All Set Pass F       |
| <                                  | Add exists cards to this device  | Authorize Cards           | Configure Download All Retresh ALL    |
| Configure Download All Refresh ALL | Download All Property            | Refresh                   |                                       |

| Ķ Search Device                                           |                    |               |         |               |      |           |        |       | x |
|-----------------------------------------------------------|--------------------|---------------|---------|---------------|------|-----------|--------|-------|---|
| Selected         IP           ▶         ☑         192.168 | P Address<br>3.0.2 | Device<br>002 | No.     | Device<br>002 | Name |           | Remark |       |   |
| Select All                                                | Unselect All       |               |         |               |      | A         | dd     | Close |   |
|                                                           | Set                | t Clock       | Set P   | ass Rule      | View | Pass Rule |        |       |   |
|                                                           | R                  | eport         | Refresh | n All Online  |      | Close     |        |       |   |

| 🍕 Device Console                                              |                             |     |              | × |
|---------------------------------------------------------------|-----------------------------|-----|--------------|---|
| Device                                                        | <b>Device</b> 002           | 193 | 2.168.0.2    | 0 |
| Online     Device No.     Device Name       V     002     002 | Card Information (Device)   |     |              |   |
|                                                               | Valid Cards:                | 0   | View Cards   |   |
|                                                               | Unsorted Cards:             | 0   | Optimization |   |
|                                                               | Unregistered Cards:         | 0   | Process      |   |
|                                                               | New Event:                  | 14  | Upload       |   |
|                                                               | Card Information (Database) |     |              |   |

#### nadefinujeme uživatelské identifikační prvky (klíčenky) dle obrázků níže

Card Cons

|   | Card Console Data Function Help New Edit Delete                  | Save Cancel | Find Filter                                 | - First                  | Prior Nex                      | t Last            | Download Auth             | AB<br>+ Re Auth | Event                | <b>Import</b>              | K Card      | d Console<br><u>F</u> unction                | Help           |           |        |                     |
|---|------------------------------------------------------------------|-------------|---------------------------------------------|--------------------------|--------------------------------|-------------------|---------------------------|-----------------|----------------------|----------------------------|-------------|----------------------------------------------|----------------|-----------|--------|---------------------|
|   | Card Information<br>Card No.<br>Room No.<br>Remark<br>Remember L | ast         | Card Ty<br>Card Pe<br>Card Ty<br>Batch Mode | pe [<br>rson [<br>pe 2 ] | Auto Do                        | ▼<br>▼<br>wvnload | Pass Rule<br>Rule<br>Rule | 1<br>3<br>5     |                      | Rule 2<br>Rule 4<br>Rule 6 | New<br>Card | Edit I<br>d Informat<br>Card No.<br>Room No. | Delete Si      | ave Cance | Find   | Fil<br>Carc<br>Carc |
|   | Card No.                                                         | Remark      | Card Person                                 | Card 1                   | Гуре                           | Room No.          | Downloaded                | Author          | ized Entran<br>Devic | e Name                     | F           | Remark                                       | nber Last      |           | Bato   | Caro<br>th Mod      |
| Č | 12675166                                                         | .ete Save   | Cancel                                      | Find                     | Filter                         | - Firs            | st Prior                  | Next            | Last                 | Down                       | load        | Auth +                                       | A B<br>Re Auth | Event     | Import |                     |
|   | Card No.                                                         | 12675166    |                                             |                          | Card Type                      | e                 | Control<br>User           |                 | •                    | F                          | Pass Rule   | e<br>Rule 1                                  |                |           | Rule 2 |                     |
|   | Room No.<br>Remark<br>🔽 Remem                                    | uuu 1       |                                             | ✓ Batch                  | Card Pers<br>Card Type<br>Mode | e 2               | Control                   | to Downlo       | ▼<br>ad              |                            |             | Rule 3<br>Rule 5                             |                |           | Rule 4 |                     |

Card Type: **User** ... uživatel má přístup vždy nebo nikdy **Control** ... uživatel má přístup v nadefinovaném období (den v týdnu, čas)

### Pass Rule: výběr pravidel přístupu, definují se v části podaplikaci Pass Rule, popsána v další odrážce

| Remark<br>Remember Last | Card Type 2 | <ul> <li>Auto Download</li> </ul> | ♥ Rul | New | Edit       | Delete     | Save C | ancel | Find    | Filter      |
|-------------------------|-------------|-----------------------------------|-------|-----|------------|------------|--------|-------|---------|-------------|
| Detail Browse           |             |                                   |       | Ca  | rd Informa | ation      |        |       |         |             |
| lect Authorization      |             |                                   |       |     | Card No.   | 12675      | 5166   |       |         | Card Type   |
| Authorized Entrances 0  | U           | Inauthorized Entrances 1          |       |     | Room No.   | 0001       |        |       |         | Card Persor |
|                         |             | 002                               |       |     | Remark     |            |        |       |         | Card Type   |
|                         | _<<         |                                   |       |     | ✓ Rem      | ember Las  | t      |       | ✓ Batch | Mode        |
|                         |             |                                   |       |     | Detail     |            | Browse |       |         |             |
|                         |             |                                   |       | Se  | lect Autho | rization—  |        |       |         |             |
|                         |             | 14                                |       |     | Authorize  | d Entrance | es 1   |       |         |             |
|                         |             |                                   |       |     | 002        |            |        |       |         |             |

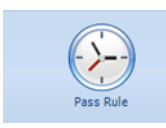

### nastavíme **pravidla přístupu**

| Pass Rule List |                       |     |          |                  |         |                  |            |        |          |      |          |   |            |       |   |
|----------------|-----------------------|-----|----------|------------------|---------|------------------|------------|--------|----------|------|----------|---|------------|-------|---|
| Index          | Rule Name             | Sta | art Date | End Date         |         |                  |            |        |          |      |          |   |            |       |   |
| 1 Rule 1       |                       | 1.1 | .2012    | 29.1.2014        |         |                  |            |        |          |      |          |   |            |       |   |
| 2 Rule 2       |                       | 1.  | 🕅 Pass R | ule              |         |                  |            |        |          |      |          |   |            |       |   |
| 3 Rule 3       |                       | 1.  |          |                  |         |                  |            |        |          |      |          |   |            |       |   |
| 4 Rule 4       |                       | 1.  | Rule Na  | me R             | ule 1   |                  |            |        |          | From | 1.1.2012 | - | To 29.1.20 | )14   | - |
| 5 Rule 5       |                       | 1.  |          |                  |         |                  |            |        |          |      |          |   |            |       |   |
| 6 Rule 6       |                       | 1.  | Sunda    | . Monday         | Tuesday | Wednesday        | Thursday   | Friday | Saturday |      | Holiday  |   |            |       |   |
| Edit           | ownload to all device |     |          | Time 1<br>Time 2 |         | ▲<br>▼<br>↓<br>▼ | - 10:00:00 | *<br>* |          |      |          |   |            |       |   |
|                |                       |     |          | Time 3<br>Time 4 |         | * ·              | -          | ÷      |          |      |          |   |            |       |   |
|                |                       |     |          | Time 5           |         | *<br>•           | -          | ÷      |          |      | Add      |   | Remove     | Clear |   |

Save

Cancel

| Index | Rule Name              | Start Date | End Date  |     |
|-------|------------------------|------------|-----------|-----|
| 1     | Rule 1                 | 1.1.2012   | 30.1.2014 |     |
| 2     | Rule 2                 | 1.1.2012   | 29.1.2014 |     |
| 3     | Rule 3                 | 1.1.2012   | 27.1.2014 |     |
| 4     | Rule 4                 | 1.1.2012   | 27.1.2014 |     |
| 5     | Rule 5                 | 1.1.2012   | 27.1.2014 |     |
| 6     | Rule 6                 | 1.1.2012   | 27.1.2014 |     |
|       |                        |            |           |     |
| - 10  | Download to all device |            |           | Clo |

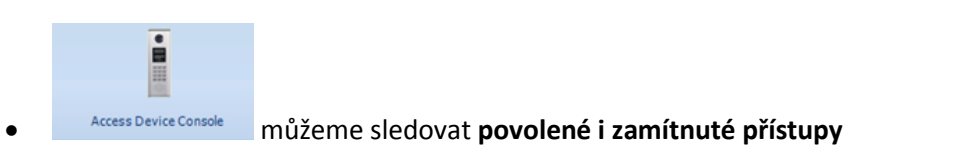

|                                    | Utilities                        |                 |
|------------------------------------|----------------------------------|-----------------|
|                                    | Import cards from file to device | Import Cards    |
|                                    | Export device cards to file      | Export Cards    |
| 4 <b>m</b>                         | Add exists cards to this device  | Authorize Cards |
| Configure Download All Refresh ALL | Download All Property            | Refresh Close   |

| Device Console     |                    |                       |                  |             |              |            |
|--------------------|--------------------|-----------------------|------------------|-------------|--------------|------------|
| Device             |                    | Dovico                | _                | 100 100 0 0 |              |            |
| Online Device      | No. Device Name    | Device 00.            | 2                | 192.168.0.2 | U            |            |
| 002                | 002                | Card Information (De  | evice)           |             |              |            |
|                    |                    | Valid Cards:          | 1                | Vie         | w Cards      |            |
|                    |                    | Unsorted Cards:       | 0                | Opti        | mization     |            |
|                    |                    | Unregistered Card     | s: 0             | Pr          | ocess        |            |
|                    |                    | New Event:            | 2                | U           | pload        |            |
|                    |                    | ⊂Card Information (Da | atabase)         |             |              |            |
|                    |                    | New Event:            | 0                | U           | pload        |            |
|                    |                    | Downloaded Cards      | s: 1<br>Cards: 0 | Vie         | w Cards      | ownload    |
|                    |                    | Event Record:         | 14               | View        | v Events Exp | ort Events |
| Device Events - 00 | 02                 |                       |                  |             |              | (          |
| Card No.           | Time               | Passed                | Card Type 2      | Room No.    | Card Person  | Rema       |
| 12675166           | 30.1.2014 10:20:00 | V                     |                  | 9901        | name         |            |
| 12675166           | 30.1.2014 10:20:00 |                       |                  | 9901        | name         |            |
| 12675166           | 29.1.2014 17:03:00 |                       |                  | 9901        | name         |            |
| 126/5166           | 29.1.2014 17:03:00 |                       |                  | 9901        | name         |            |
| 12675166           | 29.1.2014 17:03:00 |                       |                  | 9901        | name         |            |
| 120/5100           | 29.1.2014 17:03:00 |                       |                  | 9901        | name         |            |
| 120/5100           | 29.1.2014 17:02:00 | N.                    |                  | 9901        | name         |            |
| 120/5100           | 29.1.2014 17:02:00 | N .                   |                  | 9901        | name         |            |
| 120/5100           | 29.1.2014 17:01:00 |                       |                  | 9901        | name         |            |
| 12675166           | 29.1.2014 17:01:00 |                       |                  | 9901        | name         |            |

### 6.4 Modul IP Device / IP Agent – volání z dveřní stanice (monitoru) na počítač a naopak

V nastavení Management – Call table – Call priority nadefinujeme propojení s počítačem

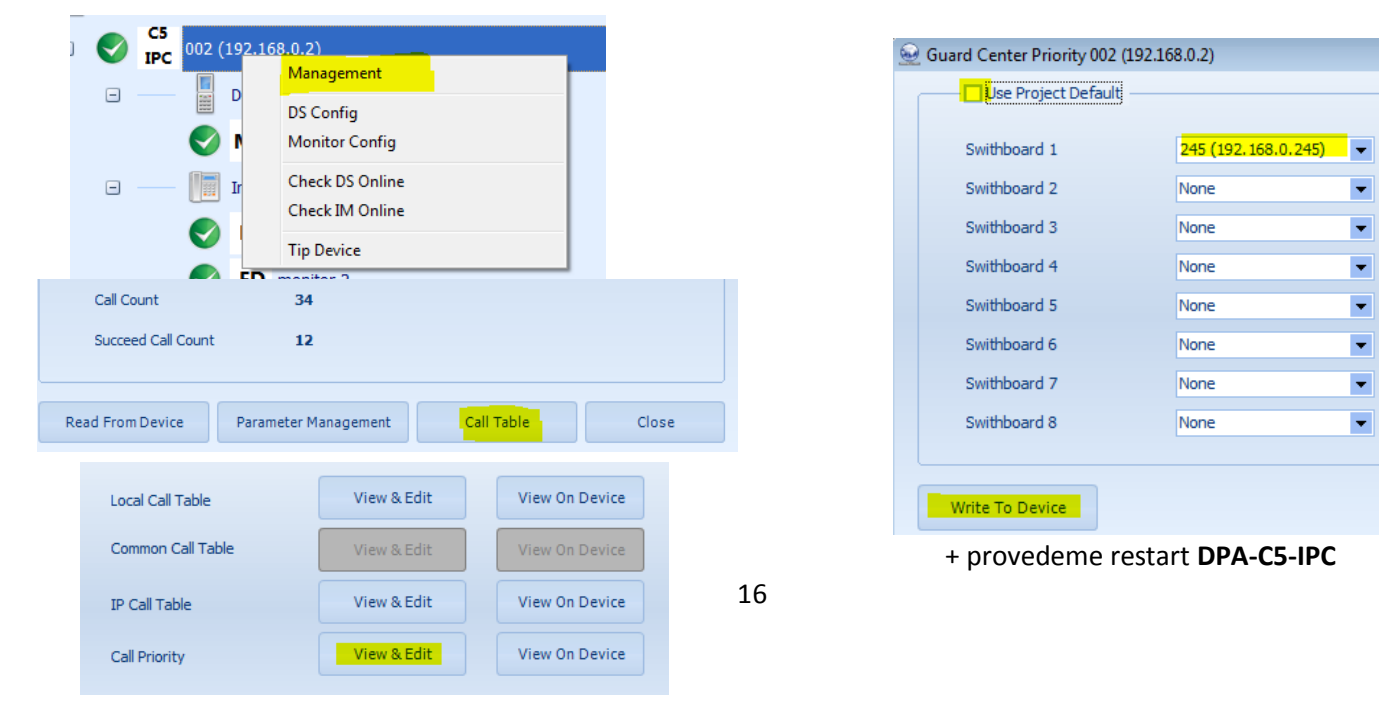

Volání z dveřní stanice na počítač (aplikaci IP Agent) •

Spustíme aplikaci a na dveřní stanici vytočíme číslo 0000.

Volání z počítače (aplikace IP Agent) na dveřní stanici a monitor

Volání z monitoru na počítač (aplikace IP Agent) •

> ~ IPAgent 2012

Spustíme aplikaci

a na monitoru zvolíme volání **guard unit / správce** (dle typu monitoru)

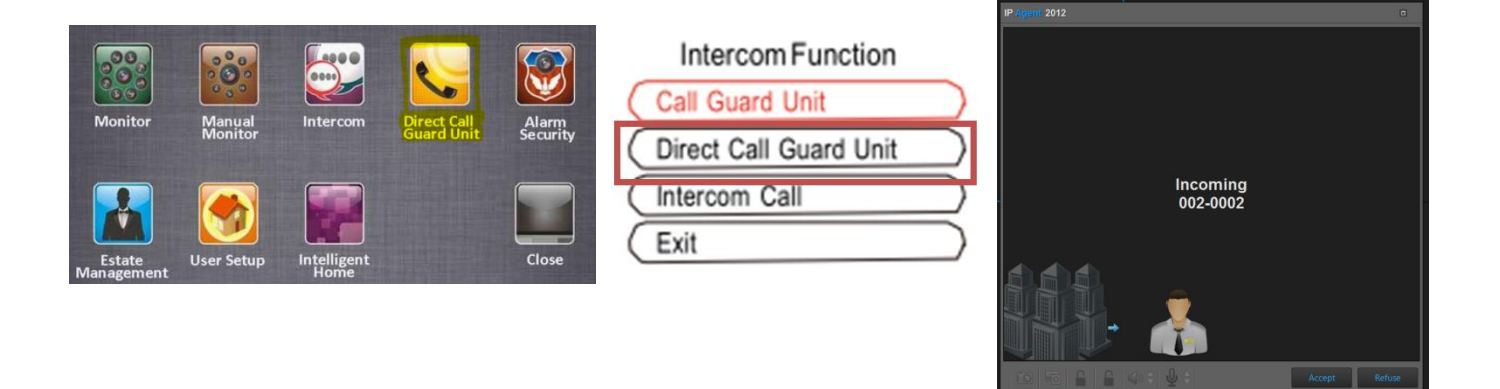

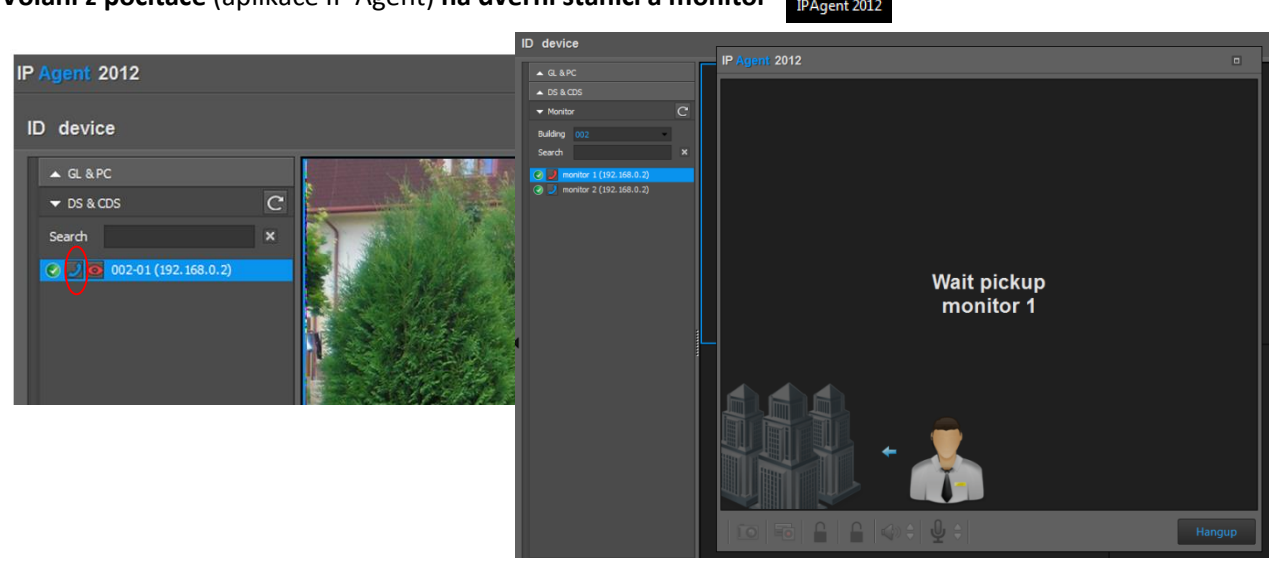

~ IPAgent 2012

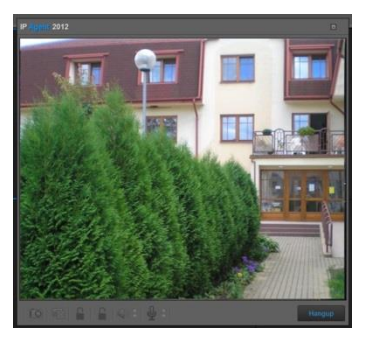

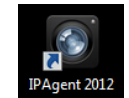

# 7. Paměťový modul pro monitory DPM-573T DPA-C5-IMC

- Paměťový modul zapojíme mezi adaptér IPC a rozbočovač pro monitory
- Funkci povolíme v aplikaci IP Device Parameters Management

| General Call Priori        | ty Event Up     | MDS                         | Monitor                     | Advanced  | Dip Status |   | · · · |
|----------------------------|-----------------|-----------------------------|-----------------------------|-----------|------------|---|-------|
| 210 Control                |                 |                             |                             |           |            |   |       |
| IP-8210 Reset Check Number | 3               | The che                     | ecking times before resetin | ng IP8210 |            |   |       |
| IP-8210 Power Cut Time     | 3               | The port                    | wer-off time of IP8210      |           |            |   |       |
| IP-8210 Reset Count        | 0               | The res                     | et times of IP8210          |           |            | ; |       |
| pecial function            |                 |                             |                             |           |            |   |       |
| IMC                        | Enable          | Enable/                     | Disable IMC function        |           |            |   |       |
| F4XX Driver                | R System Driver | ▼ To set f                  | the driver type for C5-F4X  | х         |            |   | • •   |
| Switchboard Call Type      | Network Call    | <ul> <li>Setting</li> </ul> | Switchboard call type       |           |            |   |       |
| IMC Monitor Timer          | 3               | To set f                    | the switching time when vi  | ewing IMC |            |   | • •   |
| all Table Quan             |                 |                             |                             |           |            |   |       |
| Rows of Common Call Table  | 484             | Maximu                      | m rows in common call tab   | le        |            |   |       |
| Rows of IP Table           | 100             | Maximu                      | m row in IP call table      |           |            |   | DPA-  |
| Rows of Room Call Table    | 360             | Maximu                      | m row in room call table    |           |            |   | • •   |

DPA-C5-F ...

• Správnou funkčnost můžeme ověřit pomocí vyhledávací utility v menu dveřní stanice

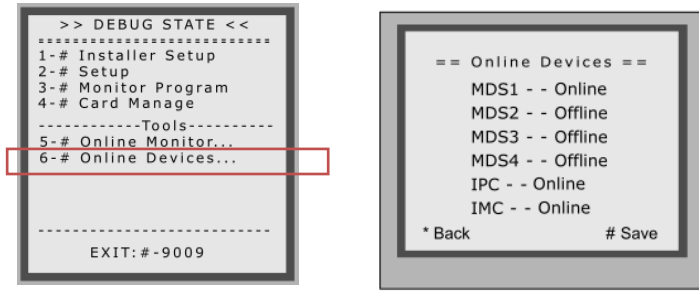

Po následném prvním zvonění z dveřní stanice na monitor (prvním uložení snímku) se v menu monitoru zpřístupní funkce Memory Playback

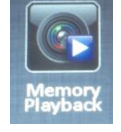

# 8. Zesilovač a rozbočovač hlavního vedení DPA-C5-VD

- V jednom CAT5 systému videovrátných může být standardně 20 rozbočovačů pro monitory. Maximální vzdálenost nejvzdálenějšího rozbočovače pro monitory od dveřní stanice je 80 m.
- Zesilovač může vedení rozšířit o dalších 80 m a přidat dalších 12 rozbočovačů pro monitory.
- Maximálně dva zesilovače DPA-C5-VD můžete použít v jednom systému.
- Maximální vzdálenost pak mezi DS a posledním rozbočovačem může dosáhnout až 240 m a lze použít 44 rozbočovačů.
- Další běžné použití DPA-C5-VD je pro rozbočení hlavního vedení do dvou stoupaček.

# 9. Připojení analogové kamery pomocí modulu DPA-C5-MDS

Rozbočovač **DPA-C5-MDS** umožňuje připojit kromě CAT5 dveřních stanice rovněž analogové kamery. Nutné využít modulu **DPA-C5-DC** a externího zdroje 12 VDC.

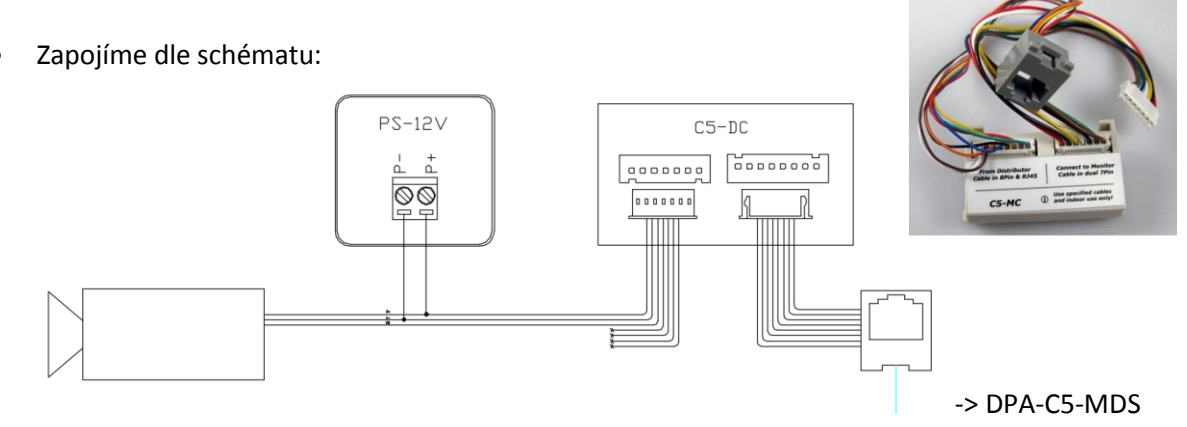

 V aplikaci IP Device pravým klikem myši na C5 IPC vyvoláme nabídku, ze které vybereme Management, přepneme se na záložku MDS a zde nadefinujeme obsazenost portů rozbočovače DPA-C5-MDS.

| 👱 Para | imeters Managemei | nt 002 (192.168.0.2) |          |   |                 |         |          |            | 83 |
|--------|-------------------|----------------------|----------|---|-----------------|---------|----------|------------|----|
|        | General           | Call Priority        | Event Up |   | MDS             | Monitor | Advanced | Dip Status |    |
| F      | MDS1              | MD52                 | MDS3     |   | MD54            |         |          |            |    |
|        | Channel 1         | Door Station         |          | • | To configure Ch | annel 1 |          |            |    |
|        | Channel 2         | Camera               |          | • | To configure Ch | annel 2 |          |            |    |
|        | Channel 3         | None                 |          | • | To configure Ch | annel 3 |          |            |    |
|        | Channel 4         | None                 |          | - | To configure Ch | annel 4 |          |            |    |

# 10. Vložení jmenného seznamu do dveřní stanice

Připojte převodník **DPA-D2-CONF** do počítače, nainstalujte případné ovladače dle pokynů v manuálu. Spusťe

aplikaci ST Config a připojte k převodníku dveřní stanici.

|    | Setting Help   |             |           |        |
|----|----------------|-------------|-----------|--------|
| Ir | formation      | Input Table | Name List |        |
|    |                |             |           |        |
|    | The statement  | TO Taskey   | David No. |        |
|    | Input Addrress | IP Index    | Room No.  | Add    |
|    |                |             |           | E da   |
|    |                |             |           | EUIC   |
|    |                |             |           | Delete |
|    |                |             |           |        |
|    |                |             |           |        |
|    |                |             |           | Drink  |
|    |                |             |           | FILL   |

#### Vytvořte nový projekt "MRXL".

| 1                 | <mark>19</mark> | T-Config - UnNamed      | menniho serenami |          |   |  |  |
|-------------------|-----------------|-------------------------|------------------|----------|---|--|--|
| File Setting Help |                 |                         |                  |          |   |  |  |
|                   |                 | New MR11 Project [1]    | Name List        |          |   |  |  |
|                   |                 | New MR13 Project [3]    |                  |          |   |  |  |
|                   |                 | New GP-LIFE Project [4] |                  |          |   |  |  |
|                   |                 | New NSW Project [5]     | TD Index         | Room No. | 1 |  |  |
|                   | New MRXL [6]    |                         | The tridex       | Room No. | ] |  |  |
|                   |                 | <u>Open</u>             |                  |          |   |  |  |
|                   |                 | Save                    |                  |          |   |  |  |
|                   |                 | Save <u>A</u> s         |                  |          |   |  |  |
|                   |                 | <u>C</u> lose           |                  |          |   |  |  |
|                   |                 | Exit                    |                  |          |   |  |  |

Zadejte COM port, na kterém se nadefinoval převodník, baud rate nastavte na 38400. Software nalezne zařízení.

| ST-Config - UnNamed               | Com Setting                    | Confirm                                                |
|-----------------------------------|--------------------------------|--------------------------------------------------------|
| In Com Setting put Table NameList | Com Port COM1  Buad Rate 38400 | Find a new device, read all info of this device or not |
| Input Addrress IP Index Room No.  | <u>OK</u> <u>C</u> ancel       | Ano Ne                                                 |

Přepněte se do záložky "**Namelist**" a nadefinujte pro adresy zástupná jména. Adresy zadávejte v 4místném tvaru (**adresa se zadává zleva**, 01 zadejte ve tvaru 1000, 30 zadejte ve tvaru 0300) .

Další řádky přidáte tlačítkem Add a smažete tlačítkem Delete.

| 🄤 ST-Config - UnNamed |                                  |        |                   |
|-----------------------|----------------------------------|--------|-------------------|
| File Setting Help     |                                  |        |                   |
| Information Input     | Table Name List                  | Add    |                   |
| Room No. T            | Name                             | Edit   |                   |
| 1000 Pet<br>0300 Vác  | r (adresa 01)<br>dav (adresa 30) | Delete |                   |
|                       | Edit                             |        | ×                 |
|                       | Delete                           |        | Download success! |
|                       |                                  | Print  | Download Success: |

Nakonec tlačítkem Download seznam jmen odešlete do zařízení.

Jmenný seznam lze poté vyvolat na dveřní stanici zadáním **"9#**" (při prázdném seznamu nefunguje). Mezi stránkami se přepínáte pomocí **"8**".

🕂 Download

22

ок

## 11. Připojení bytového zvonku k monitoru

Bytové monitory CAT5 systému videovrátných XtendLan podporují připojení bytového zvonku. Může jím být běžné tlačítko, ale také <u>dveřní stanice 4drátového systému</u> videovrátných XtendLan. Princip spočívá ve využití 4pinového konektoru bytového monitoru.

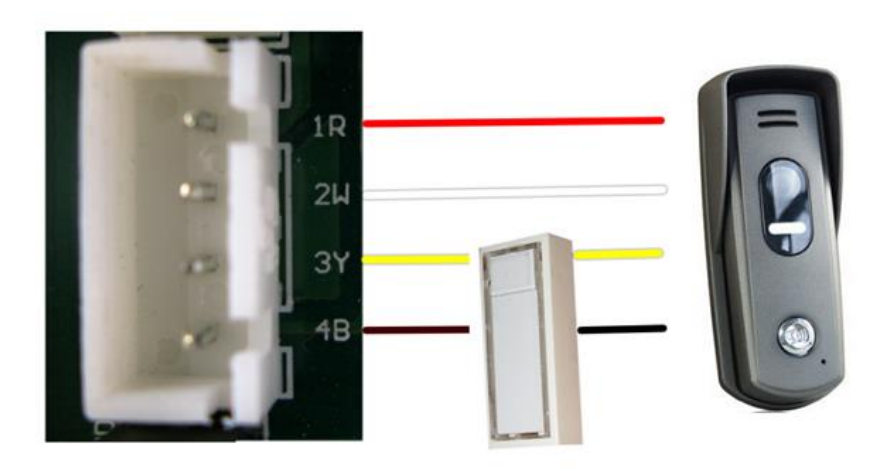

# 12. Řešení běžných problémů

Při výskytu jakýkoliv problémů se nejdříve **systém snažte zjednodušit**, abyste problém dokázali lokalizovat. Pokud je závada jen na jenom monitoru, tak zkuste prohodit s jiným otestovaným funkčním monitorem. Snadno pak zjistíte, zda závada souvisí s monitorem nebo s místem.

**Ověřte kabeláž**, používejte všude standard pro zapojení 568B. Kabeláž můžete ověřit běžným ohmickým LAN testerem. Ale minimálně páteřní trasu mezi dveřními stanicemi a rozbočovači doporučujeme otestovat profesionálními certifikačními LAN testery. S nimi např. odhalíte i nekvalitně naražený RJ-45 konektor. Kabely musí minimálně splňovat normu CAT5 (nejlépe stíněné FTP), pro napájení je ideální dvoulinka 2×1mm<sup>2</sup>. Certifikované měřicí přístroje si můžete u nás i zapůjčit.

Každý monitor připojený do rozbočovače je galvanicky oddělen od zbytku sítě. Pokud by např. měl vážnou závadu a způsobil by zkrat, tak budou na okamžik vyřazeny rozbočovače a monitory připojeny na stejný zdroj napájení. Ale jen na krátký okamžik, než se utaví 1,1A pojistka na výstupu rozbočovače. Po utavení pojistky rozbočovač vadný monitor odpojí a zbytek systému bude fungovat bez problému.

#### Problémy:

- 1. Po vytočení čísla na dveřní stanici se objeví některá zpráva "link error" "no link" "system is busy". A, C, D
- 2. Ačkoliv monitor odmítne vyzvánějící dveřní stanici, stanice vyzvání dál. A
- 3. Nelze na monitoru spustit funkci "manual monitoring". A, B
- 4. Ačkoliv volající monitor ukončí interkomové vyzvánění, cílový monitor vyzvání dál. A
- 5. Nelze zahájit interkom, po zadání adresy se nezahájí vyzvánění. A, B, E
- 6. Dveřní stanice nevyzvání na software IP Agent. A, C, E
- 7. Po zadání adresy 0000 (volání na software IP Agent) se objeví zpráva "invalid code". A, D, E
- 8. Nelze se dozvonit z monitoru na software IP Agent, případně začne vyzvánět dveřní stanice. A,D, E
- 9. Nelze vyzvánět z druhé dveřní stanice. A, B, E
- 10. Monitor vyzvání slyšitelně i přes sníženou hlasitost na 0. A
- 11. Dveřní stanice vyzvání na monitor, zde však není vidět obraz. A
- 12. Nelze se připojit softwarem ST Config k dveřní stanici DPC-518ID. F

#### Řešení:

- A. Kontrola ID dveřní stanice (zvláště po resetu do továrních hodnot), nastavení přepínačů všech zařízení, zapojení do správných portů
- B. Pokud máte v systému rozbočovač DPA-C5-MDS, je nutné mít zapojen rovněž adaptér DPA-C5-IPC.
- C. Resetovat nastavení adaptéru DPA-C5-IPC do továrních hodnot (odpojit od napájení, všechny přepínače do OFF kromě 6, podržet tlačítko PA, připojit napájení, po uplynutí 3 s pustit). Následně nastavit správně přepínače a znovu provést případná nastavení v IP Device.
- **D.** Kontrola, zda je adaptér DPA-C5-IPC online v aplikaci IP Device. Pokud ne, spustit utilitu AVConfig a vyhledat tento adaptér.
- E. Kontrola, zda je příslušná funkce povolena v aplikaci IP Device.
- F. Nahrajte do zařízení nový firmware.